## Steps to Getting into Specialists' Zoom Sessions

 Sign into your child's account! Please be sure you are using your child's NMUSD's account. Student ID#@nmusd.us

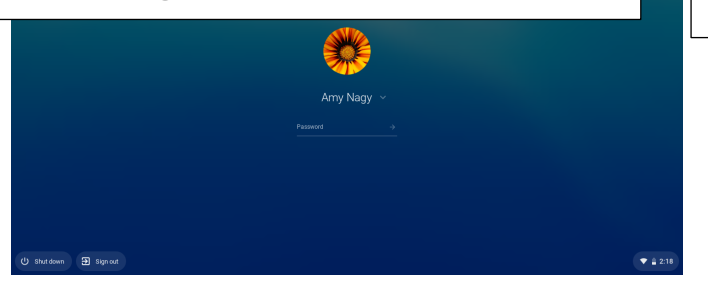

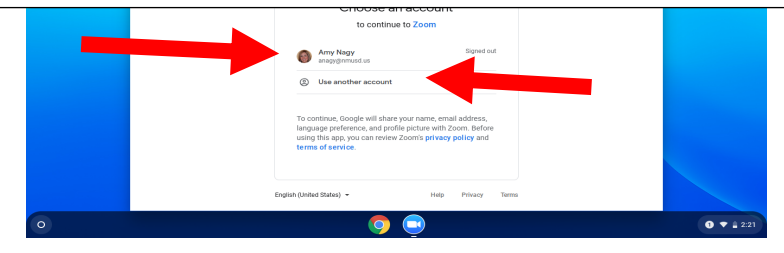

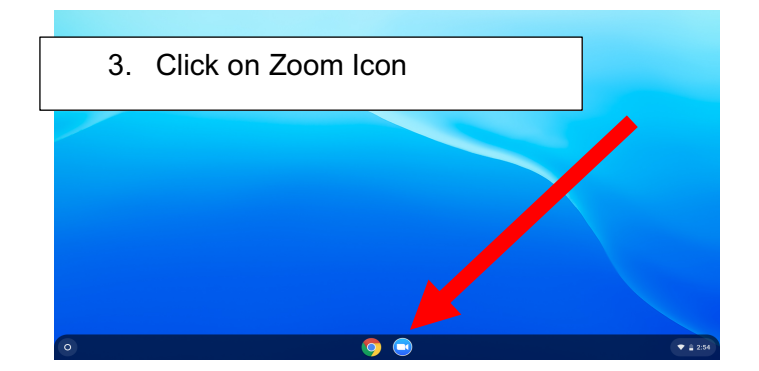

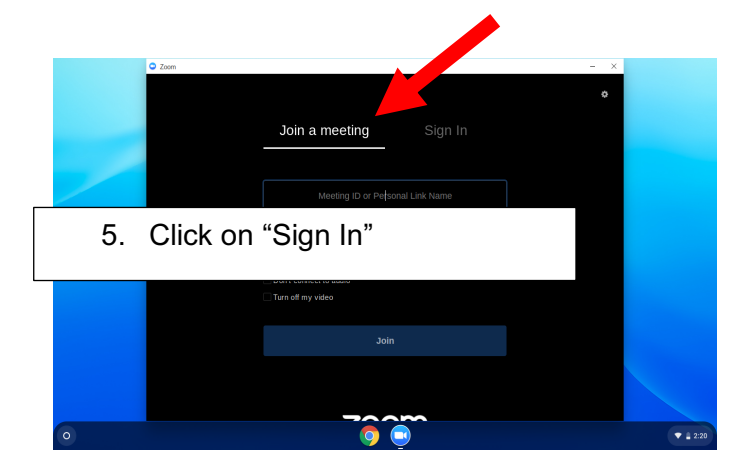

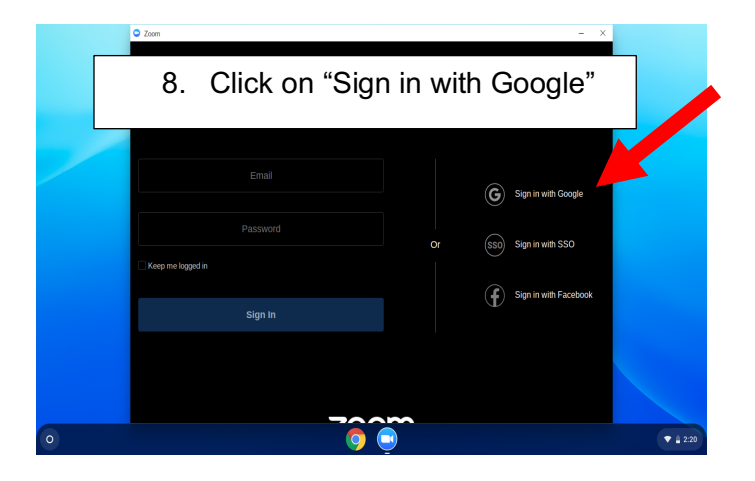

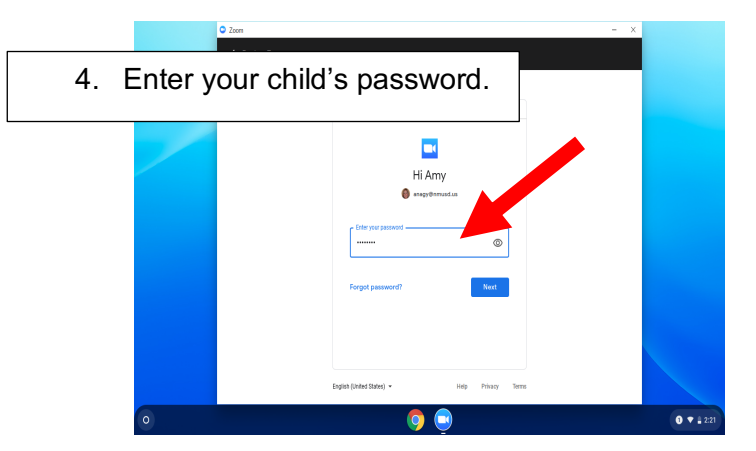

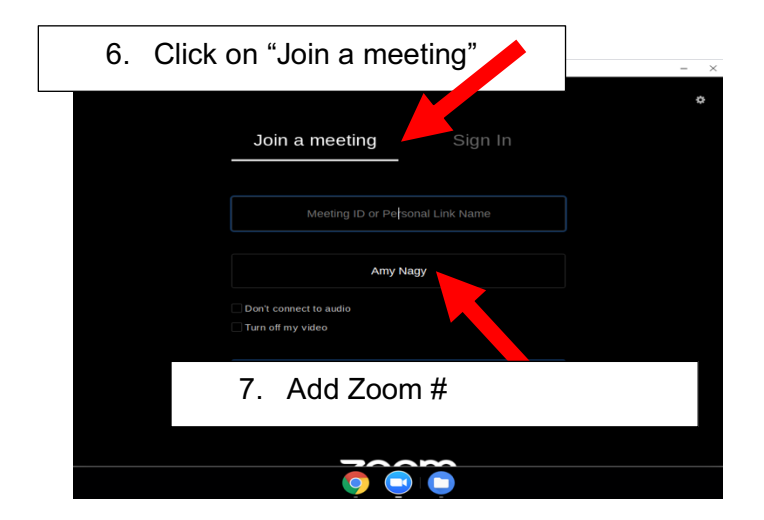